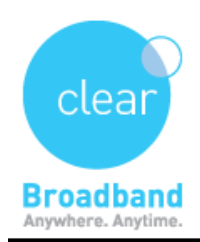

|                |                | Inbox                            | M        |
|----------------|----------------|----------------------------------|----------|
|                |                |                                  | (        |
| Show           | Delete Junk Ke | piy kepiy Ali Forward Flag       | Search   |
| Sort by Date + | Choose a       | mail account to add              |          |
|                |                | o 🖾 iCloud                       |          |
|                |                | <ul> <li>ESE Exchange</li> </ul> |          |
|                |                | ○ Google <sup>.</sup>            |          |
|                |                | · YAHOO!                         |          |
|                |                | o Aol.                           |          |
|                |                | Add Other Mail Account           |          |
|                | ?              | Cancel Continue                  | lelected |
|                |                |                                  | _        |
|                |                |                                  |          |
|                |                |                                  |          |

# How to Setup Mac Mail

Open Mail, choose add other mail Account and click on continue.

A new account will appear, edit the information as follows Change "Full Name" to reflect your name, Note this is the name that is displayed to the recipients of your email, this does not need to match your account name

Change "Email Address" to your email address (see below) Satellite, Wireless, ADSL and customers (username)@clearmail.com.au Clear Central, Central online Dialup customers (username)@clearcentral.com.au

Change "Password" to your email account password

| Full Name:     | FirstName LastName      |
|----------------|-------------------------|
| Email Address: | username1@clearmail.com |
| Password:      | •••••                   |

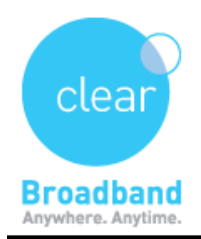

It takes time to discover the settings and finally provides you with a window to configure the account manually.

| Add a Mail Aco                                                  | count                                                                                             |
|-----------------------------------------------------------------|---------------------------------------------------------------------------------------------------|
| To get starte                                                   | ed, provide the following information                                                             |
| Full Name:                                                      | FirstName LastName                                                                                |
| Email Address:                                                  | username@clearmail.com.au                                                                         |
| Password:                                                       | •••••                                                                                             |
| Discovering                                                     | settings                                                                                          |
| Cancel                                                          | Next                                                                                              |
|                                                                 |                                                                                                   |
|                                                                 |                                                                                                   |
| Add a Mail Acc                                                  | count                                                                                             |
| Add a Mail Acc<br>To get starte                                 | count<br>ed, provide the following information                                                    |
| Add a Mail Acc<br>To get starte<br>Full Name:                   | count<br>ed, provide the following information<br>FirstName LastName                              |
| Add a Mail Acc<br>To get starte<br>Full Name:<br>Email Address: | count<br>ed, provide the following information<br>FirstName LastName<br>username@clearmail.com.au |

"Account Type:" to "POP"

Cancel

Change "Incoming Mail Server:" to the server relevant to your mail service Broadband customers: mail.clearmail.com.au Dialup customers: mail.clearcentral.com.au

Next

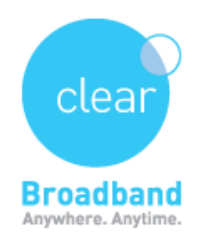

Change "**User Name**:" to reflect your username as listed below Broadband customers (Satellite, Wireless, ADSL and VSDL): Enter your FULL email address (including the **@clearmail.com.au** part)

Change "Password:" to your email account password and click "Next"

| Incoming Mail | Server Info               |
|---------------|---------------------------|
| Account Type: | IMAP POP                  |
| Mail Server:  | mail.clearmail.com.au     |
| User Name:    | username@clearmail.com.au |
| Password:     | •••••                     |
|               |                           |
| Cancel        | Back Next                 |

➡ Verify Certificate window should pop up as below, click on show certificate

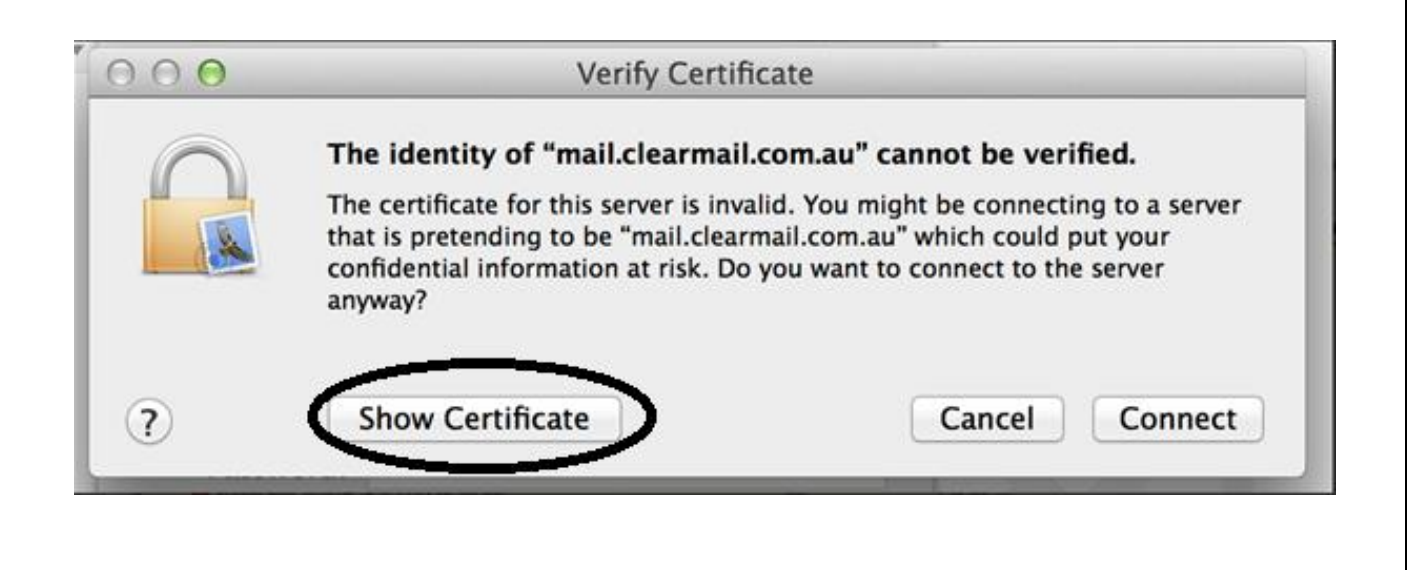

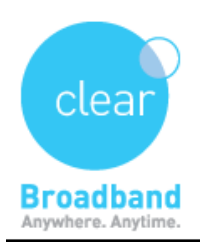

You need to click on show certificate and need to tick on Always trust and expand Trust button and select Always Trust in dropdown menu

| $\bigcirc \bigcirc \bigcirc$                                                                                                    |                                                                                                    | Verify Certificate                                                         |                   |                                                 |
|----------------------------------------------------------------------------------------------------|----------------------------------------------------------------------------------------------------|----------------------------------------------------------------------------|-------------------|-------------------------------------------------|
|                                                                                                    | The identity of "mail.clearmail.com.au" cannot be verified.<br>The certificate for this server is invalid. You might be connecting to a server<br>that is pretending to be "mail.clearmail.com.au" which could put your<br>confidential information at risk. Do you want to connect to the server<br>anyway? |                                                                            |                   |                                                 |
| Always trust                                                                                                    | : "imap.clearmail.com.<br>armail.com.au                                                                                                    | au" when connecting to "n                                                  | nail.clearmail.co | m.au"                                           |
|                                                                                                    |                                                                                                    | C                                                                          |                   |                                                 |
| Certificate                                                                                                    | imap.clearmail.c<br>Root certificate auth<br>Expires: Monday, 26<br>Time<br>Othis root certifica                                                                                                    | c <b>om.au</b><br>nority<br>5 August 2019 12:34:00 pr<br>te is not trusted | n Australian Eas  | tern Standard                                   |
| ?                                                                                                    | Hide Certificate                                                                                                    | e                                                                          | Cancel            | Connect                                         |
| 000                                                                                                    |                                                                                                    | Verify Certificate                                                         |                   |                                                 |
|                                                                                                    | The identity of "mail.clearmail.com.au" cannot be verified.<br>The certificate for this server is invalid. You might be connecting to a server<br>that is pretending to be "mail.clearmail.com.au" which could put your<br>confidential information at risk. Do you want to connect to the server<br>anyway? |                                                                            |                   | fied.<br>ng to a server<br>but your<br>e server |
| Always trust                                                                                                    | "imap.clearmail.com.a                                                                                                    | au" when connecting to "n                                                  | nail.clearmail.co | im.au"                                          |
| Certificate<br>Certificate<br>Certificate<br>Certificate<br>Root certificate authority<br>Expires: Monday, 26 August 2019 12:34:00 pm Australian Eastern Standard<br>Time<br>This concertificate is not trusted<br>This concertificate is not trusted |                                                                                                    |                                                                            |                   |                                                 |
| When us                                                                                                    | ing this certificate:                                                                                                    | Always Trust \$                                                            | 0                 | k.                                              |
| Secure Se                                                                                                    | ockets Layer (SSL)                                                                                                    | Always Trust 🗧                                                             |                   | Ĺ                                               |
|                                                                                                    | X.509 Basic Policy                                                                                                    | Always Trust \$                                                            |                   | ~                                               |
| ▶ Details                                                                                                    |                                                                                                    |                                                                            |                   |                                                 |
| ?                                                                                                    | Hide Certificate                                                                                                    | e                                                                          | Cancel            | Connect                                         |

Page 4

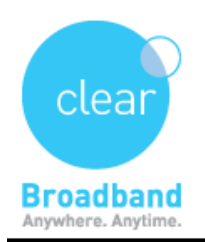

• Administrator authentication window should pop up and enter your password in it.

| You are ma<br>Trust Settin<br>this. | king changes to your Certificate<br>Igs. Type your password to allow |
|-------------------------------------|----------------------------------------------------------------------|
| Name:                               | TEST                                                                 |
| Password:                           |                                                                      |

Now change you're "**Outgoing Mail Server**:" to the relevant server listed below then click "**OK**"

# Satellite, ADSL and VDSL Satellite, ADSL and VDSL

mail.clearmail.com.au

## **Wireless**

(This changes from town to town, see the below list and select the server for your Clear Town) Bega NSW mail.bega.clearnetworks.com.au Dubbo NSW mail.dubbo.clearnetworks.com.au All of Tasmania mail.hobart.clearnetworks.com.au Kendenup WA mail.kendenup.clearnetworks.com.au Lord Howe Island mail.lhi.clearnetworks.com.au Moreton Island mail.tangalooma.clearnetworks.com.au

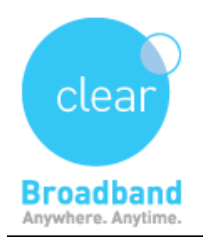

Lochsport VIC

mail.lochsport.clearnetworks.com.au Wandoan mail.wandoan.clearnetworks.com.au Strath Creek mail.strath.clearnetworks.com.au All other cleartowns mail.clearmail.com.au

# <u>Dialup</u>

mail.clearcentral.com.au

#### Click Create.

| Outgoing Mail Server Info |                       |  |
|---------------------------|-----------------------|--|
| SMTP Server:              | mail.clearmail.com.au |  |
| User Name:                | Optional              |  |
| Password:                 | Optional              |  |
| Cancel                    | Back Create           |  |

Once again, verify Certificate window should pop up as below, click on show certificate and complete the same settings as done above.

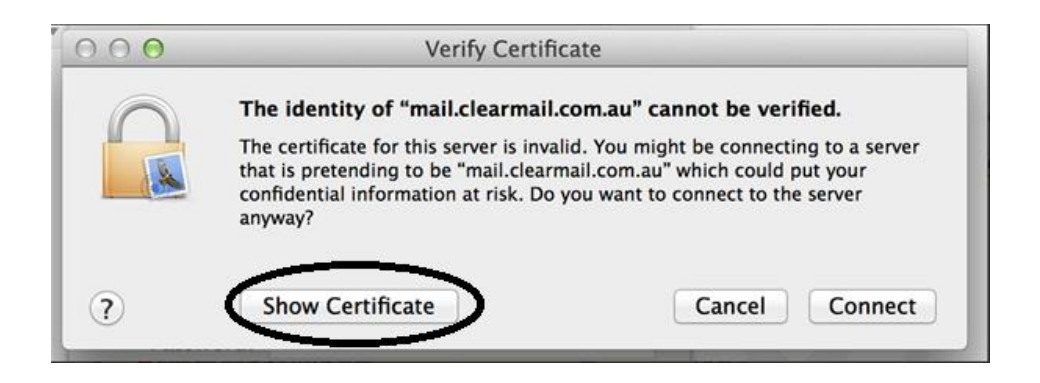

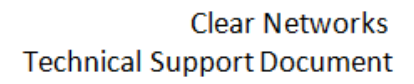

|             | Verify Certificate                                                                                                    |
|-------------|----------------------------------------------------------------------------------------------------|
|             | The identity of "mail.clearmail.com.au" cannot be verified.                                                                                                    |
|             | The certificate for this server is invalid. You might be connecting to a server<br>that is pretending to be "mail.clearmail.com.au" which could put your<br>confidential information at risk. Do you want to connect to the server<br>anyway? |
| Always tr   | ust "fatboy.clearnetworks.com.au" when connecting to "mail.clearmail.com.au"                                                                                                    |
|             | c                                                                                                    |
| Certificati | fatboy.clearnetworks.com.au<br>Root certificate authority<br>Expires: Monday, 26 August 2019 1:04:51 pm Australian Eastern Standard<br>Time                                                                                                   |
|             | O This root certificate is not trusted                                                                                                    |
| Trust       |                                                                                                    |
| When        | using this certificate: Always Trust : ?                                                                                                    |
| Secure      | Sockets Layer (SSL) Always Trust                                                                                                    |
| <b>\</b>    | X.509 Basic Policy Always Trust                                                                                                    |
|             |                                                                                                    |
| Details     |                                                                                                    |

clea

Broadband Anywhere, Anytime,

Administrator authentication window should pop up and enter your password in it.

| You are making changes to your Certificate<br>Trust Settings. Type your password to allow<br>this. |  |  |
|----------------------------------------------------------------------------------------------------|--|--|
| Name: TEST<br>Password:                                                                            |  |  |
| Cancel Update Settings                                                                             |  |  |

Aail will now attempt to download your available email.

If you run into any problems or the service does not work as expected, contact our Customer Care team on **1300 855 215**. Or use the **Live Chat** function to your left.

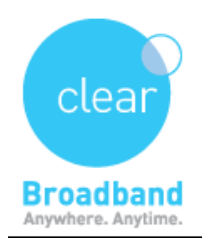

### How to remove smtp server

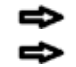

Open Mail Click on Mail and Preferences(on the top)

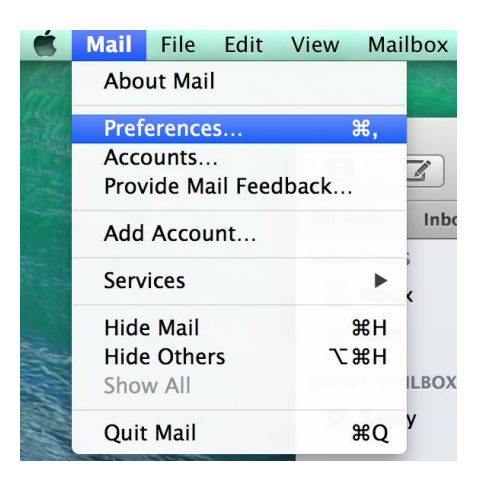

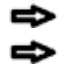

#### Click on Accounts

Select mail account on the left hand side in the right hand side window you will see outgoing mail server smtp use dropdown menu and click on edit

| ● ⊖ ⊖                    | Accounts                                                                                                    |
|--------------------------|----------------------------------------------------------------------------------------------------|
| General Accounts Junk Ma | I Fonts & Colors Viewing Composing Signatures Rules                                                                                                    |
| e usernam<br>POP         | Account Information Mailbox Behaviors Advanced<br>Carl Enable this account<br>Account Type: POP<br>Description: username1@clearmail.com.au<br>Email Address: username1@clearmail.com.au<br>Full Name: FirstName LastName |
|                          | Incoming Mail Server: mail.clearmail.com.au<br>User Name: username1@clearmail.com.au<br>Password: •••••••<br>None                                                                                                    |
| + -                      | Outgoing Mail Server (SMTP. ✓ mail.clearmail.com.au (Offline)<br>Edit SMTP Server List                                                                                                    |
|                          | ?                                                                                                    |

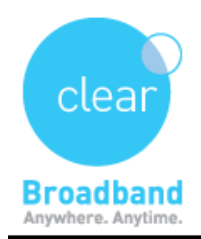

₽

• Click on mail.clearmail.com.au server and in the bottom of that page it will allow you to edit the configuration of that smtp settings

- **Description** clearmail
- ŧ
- server name mail.clearmail.com.au TLS certificate - none

| Description     | Server Name          | In Use By Account            |
|-----------------|----------------------|------------------------------|
|                 | mail.clearmail.co    | username1@clearmail.com.au   |
|                 |                      |                              |
|                 |                      |                              |
|                 |                      |                              |
|                 |                      |                              |
|                 |                      |                              |
|                 |                      |                              |
| + -             |                      |                              |
|                 | Account Informatio   | n Advanced                   |
|                 | Une                  | Name: username1@clearmail.co |
| Description     | ·                    |                              |
| Description     |                      |                              |
| Server Name     | e: mail.clearmail.co | om.au                        |
|                 |                      |                              |
| TLS Certificate | : None               | ÷                            |
|                 |                      |                              |
|                 |                      |                              |
|                 |                      |                              |
|                 |                      |                              |
|                 |                      |                              |
|                 |                      |                              |

| ₽ | Advance tab                     |
|---|---------------------------------|
| ₽ | Select Use default ports        |
| ₽ | Untick user secure socket layer |
| ₽ | Authentication should be none   |
| ₽ | press ok                        |

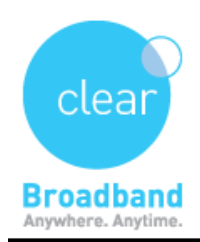

┢

| escription      | Server Name        | In Use By Account                                                                                               |
|-----------------|--------------------|----------------------------------------------------------------------------------------------------|
|                 | mail.clearmail.co  | username1@clearmail.com.au                                                                                      |
|                 |                    |                                                                                                    |
|                 |                    |                                                                                                    |
|                 |                    |                                                                                                    |
|                 |                    |                                                                                                    |
|                 |                    |                                                                                                    |
|                 |                    | the second second second second second second second second second second second second second second second se |
|                 | Account Informatio | n Advanced                                                                                                    |
|                 | • Use default po   | rts (25, 465, 587)                                                                                              |
|                 | Use custom po      | ort:                                                                                                    |
|                 | ☑ Use Secure Soc   | kets Layer (SSL)                                                                                                |
| Authentication: | : None             | \$                                                                                                    |
|                 |                    |                                                                                                    |
|                 |                    |                                                                                                    |
|                 |                    |                                                                                                    |
|                 |                    |                                                                                                    |
|                 |                    |                                                                                                    |
|                 |                    |                                                                                                    |

When you close this window or use this server for sending email, it will give you pop up saying Mail cannot verify the identity of smtp.clearmail.com.au

you need to click on show certificate

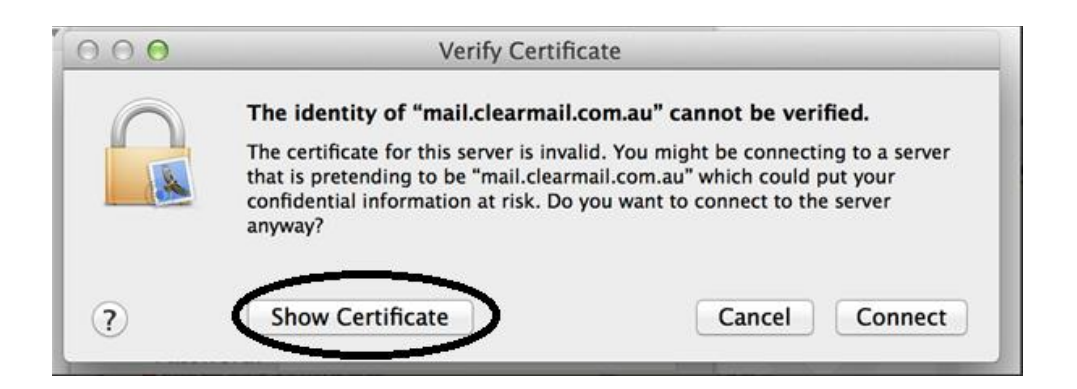

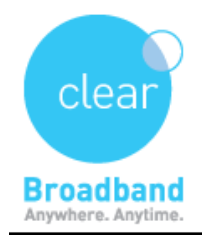

⇒

Clear Networks Technical Support Document

you need to tick on Always trust and expand Trust button and select Always Trust in dropdown menu

| $\bigcirc \bigcirc$ | Verify Certificate                                                                                                    |
|---------------------|----------------------------------------------------------------------------------------------------|
| $\bigcirc$          | The identity of "mail.clearmail.com.au" cannot be verified.                                                                                                    |
|                     | The certificate for this server is invalid. You might be connecting to a server<br>that is pretending to be "mail.clearmail.com.au" which could put your<br>confidential information at risk. Do you want to connect to the server<br>anyway? |
| Always tru          | ust "fatboy.clearnetworks.com.au" when connecting to "mail.clearmail.com.au"                                                                                                    |
| 👩 fatboy            | .clearnetworks.com.au                                                                                                    |
| Certificate         | fatboy.clearnetworks.com.au<br>Root certificate authority<br>Expires: Monday, 26 August 2019 1:04:51 pm Australian Eastern Standard<br>Time                                                                                                   |
| w Trust             | O This root certificate is not trusted                                                                                                    |
| When                | using this certificate: Always Trust ?                                                                                                    |
| Secure              | Sockets Layer (SSL) Always Trust                                                                                                    |
| Pecule              |                                                                                                    |
| - Conte             | X.509 Basic Policy Always Trust                                                                                                    |
| Details             | X.509 Basic Policy Always Trust                                                                                                    |

₽

when you click on connect it will ask for password - you need to enter computer password not email password

| You are making changes to your Certificate<br>Trust Settings. Type your password to allow<br>this. |  |  |
|----------------------------------------------------------------------------------------------------|--|--|
| Name: TEST Password:                                                                               |  |  |
| <br>Cancel Update Settings                                                                         |  |  |

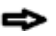

and then you can send email

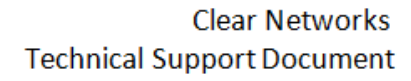

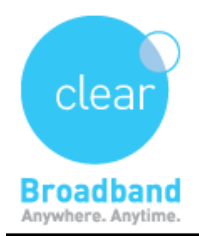

## How to remove certificate

Go to **desktop** and then click on **Go** on the top and utilities

Click on **keychain** access and certificate should be here regarding day3 or clear (search using search bar on the top right hand side of utilities box)

➡ Then select a certificate - click on edit on the top and the **delete** 

Once you delete certificate you must remove outgoing server too from mail -

>preferences and setup whole smtp once more.

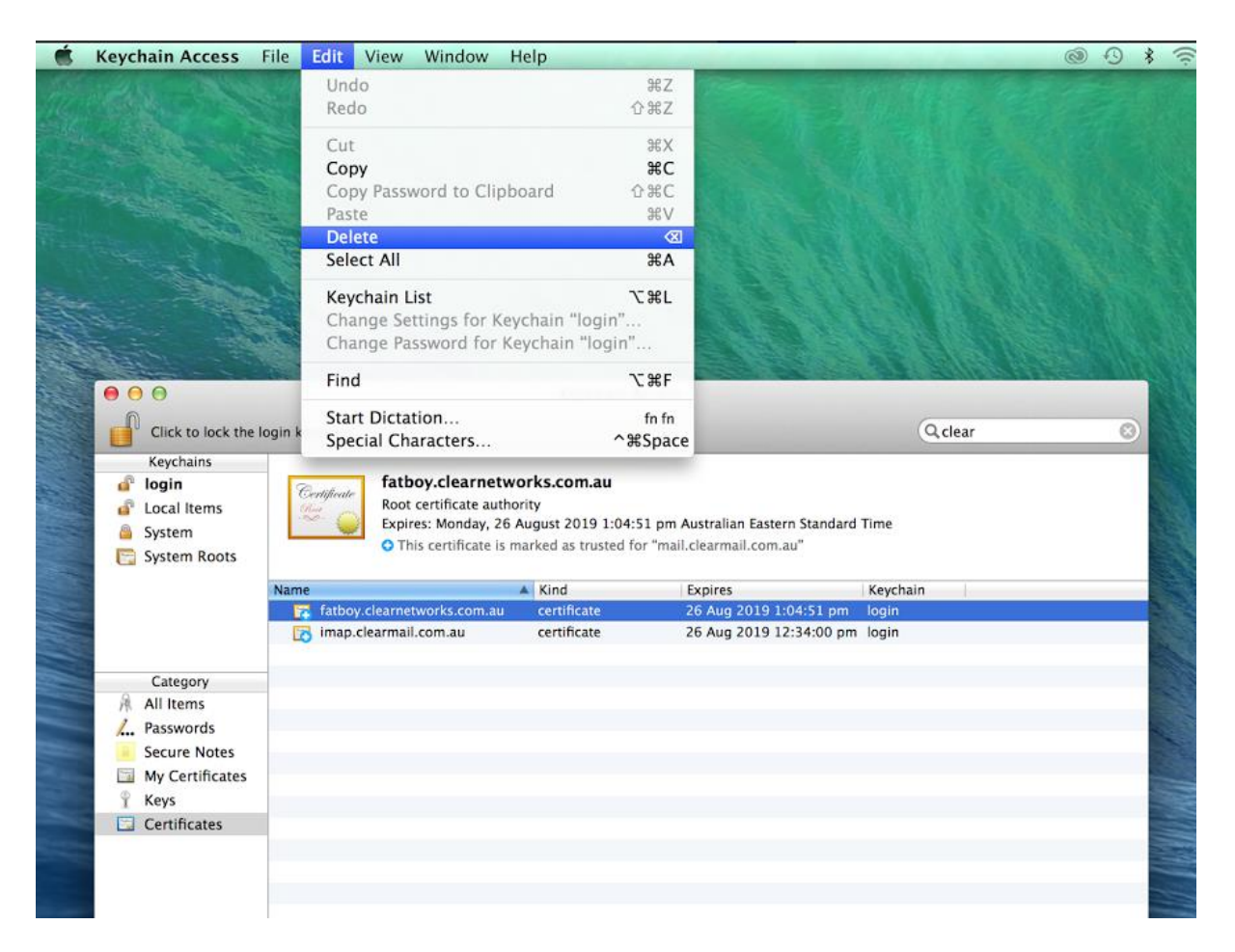

UPDATED ON - 7/7/2014 Version - 1.01